# 한국열린사이버대학교 입학안내서

<2021학년도 장애인전형 학생모집 안내>

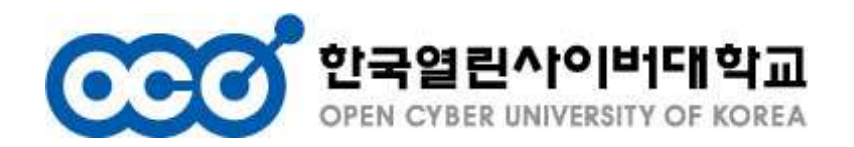

## 1. 한국열린사이버대학교 일반현황

## □ 대학현황

| 개 교 일 | 2001. 3. 1 (1998년 시범운영실시)  | 소재지 | 서울특별시 중랑구 망우로 353      |
|-------|----------------------------|-----|------------------------|
| 운영방식  | 원격(온라인)교육 / 정규 4년제 대학      | 대 상 | 성인학습자 (연령관계없음)         |
| 교 원   | 137명 (전임교원 16명, 겸임교원 121명) | 재학생 | 5,700명 (장애학생 약 1,000명) |

## □ 운영과정

| 구분                 | 개설학과(과목)                                                                                                  |
|--------------------|----------------------------------------------------------------------------------------------------|
| 학사학위<br>(자격증) 취득과정 | 사회복지학과 / 상담심리학과 / 통합치유학과 / 국방상담리더십학과<br>아동보육학과 / 실용영어학과 / 부동산금융자산학과 /<br>디지털비즈니스학과 / 뷰티건강디자인학과 / 소방방재안전학과 |

## □ 대학특징

| 오이만 명                                        | 1월<br>回〇미 84대학                                  | <b>97%</b>                                     |
|----------------------------------------------|-------------------------------------------------|------------------------------------------------|
| 누적 수강생 200만 명을 돌파한<br><b>대한민국 최초의 사이버대학교</b> | 국내 84대학이 참여하는<br><b>학술교류 사이버캠퍼스</b>             | 합리적인 등록금과<br><b>재학생 장학금 수혜율 97%</b>            |
| 오 1등<br>문 1등                                 | 100%                                            | * 🗐 🔬 1000개 기관                                 |
| 장애대학생 교육복지지원<br>실태평가 <b>최우수대학교 선정</b>        | <b>강의콘텐츠 100% 자체제작</b><br>다수의 수상이력으로<br>인정받은 강의 | 국내 주요기업 및 공공기관 등<br><b>1000여개 기관 산학협력 네트워크</b> |

## 2. 장애인행정도우미 입학생 혜택

#### □ 학습기기 지원

`21-2학기 한국열린사이버대학교 장애인전형 입학생대상 학습지원기기 (태블릿) 무상 지원

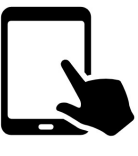

#### □ 장학금 지원

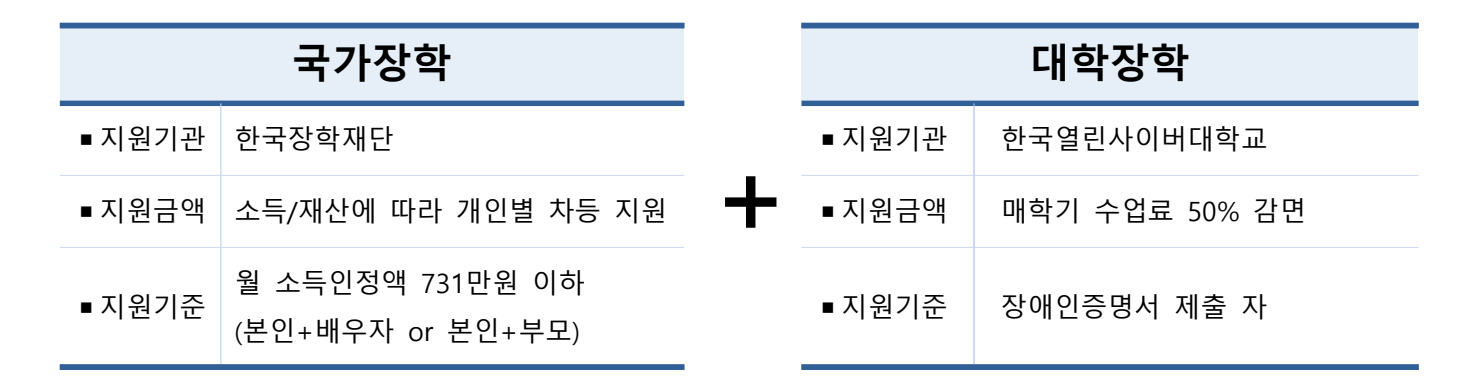

 $\Psi \Psi \Psi$ 

## <u>국가장학 신청시</u> 가구원 소득 분위에 따라 <u>최대 등록금 전액 면제 가능!</u>

(실 등록금액 0원~558,000원)

\* 국가장학관련 자세한 사항은 본 자료 7페이지 참조

## 3. 입학안내

## 🗆 원서접수

| 1차모집 | 2021.06.01.(화)~06.29(화) | 2차모집 | 2021.07.12.(월)~08.10(화) |
|------|-------------------------|------|-------------------------|
|------|-------------------------|------|-------------------------|

#### □ 지원자격

| 구분   |       | 자격요건                                   |
|------|-------|----------------------------------------|
| 하려지겨 | 신입학   | · 고등학교 졸업 이상 학력 소지자                    |
| 익탁자격 | 편입학   | · 전문대학 졸업 또는 4년제 대학 수료/제적/졸업 이상 학력 소지자 |
| 전형자격 | 장애인전형 | ·장애인증명서 제출 가능 자                        |

※ 고교 내신 성적, 수능 성적, 대학 성적과 관계없음

## 🗆 모집학과

| 구분                 | 개설학과(과목)                                                                                                 |
|--------------------|----------------------------------------------------------------------------------------------------|
| 학사학위<br>(자격증) 취득과정 | 사회복지학과 / 상담심리학과 / 통합치유학과 / 국방상담리더십학과<br>아동보육학과 / 실용영어학과 / 부동산금융자산학과 /<br>디지털비즈니스학과/ 뷰티건강디자인학과 / 소방방재안전학과 |

□ 입학절차

| [1단계]                             | [2단계]                                                                     | [3단계]                                                                                                    | [4단계]                                                              | [5단계]                                                                    |
|-----------------------------------|---------------------------------------------------------------------------|----------------------------------------------------------------------------------------------------|--------------------------------------------------------------------|--------------------------------------------------------------------------|
| 입학원서작성                            | 입학시험응시                                                                    | 입학서류제출                                                                                                    | 국가장학신청                                                             | 합격확인/등록                                                                  |
| · 온라인 접수<br>(http://go.ocu.ac.kr) | ·온라인 응시<br>(http://go.ocu.ac.kr)<br>·학업준비도검사<br>(객관식 20문항)<br>·1회, 60분 응시 | ·고교 졸업자 :<br>(고교 졸업증명서 1부,<br>장애인증명서 1부)<br>·대학 졸업/수료자 :<br>(대학졸업 or 수료증<br>명서 1부, 대학성적<br>증명서 1부, 장애인<br>증명서 1부) | ·온라인 신청<br>(www.kosaf.go.kr)<br>·공인인증서 준비<br>·입학지원 시<br>신청방법 개별 안내 | · 합격 확인<br>(개별 문자안내)<br>· 수강신청<br>(개별 전화안내)<br>· 국가장학 선발결과<br>에 따라 등록 진행 |

※ 국가장학 신청 일정에 따라 입학원서 작성과 국가장학신청 절차진행 순서는 바뀔 수 있습니다.

| 실서작성     | ₿ ₿ f                                                                                     |  | 학업준비도검사                                                                                                    | ₿ B H                          |
|----------|-------------------------------------------------------------------------------------------|--|----------------------------------------------------------------------------------------------------|--------------------------------|
|          |                                                                                           |  |                                                                                                    | 나의 지임원을 건체보                    |
| 지원정보     |                                                                                           |  | 수험변호         성영         지원학년           2010404012         태스트         신입학                                                                        | 지원학과<br>시회복지학과                 |
| 지원학년     | 2학년편입학                                                                                    |  |                                                                                                    | -1                             |
| 전형선택     | 장애인전형                                                                                     |  |                                                                                                    | ₹P.€                           |
| 지원학과     | - 선택 -                                                                                    |  | 원사학인 및 약당 전명로 약당은의도 당사 계설자류도 약<br>(20192-13 26사위치)<br>(20192-13 18사위                                                                             | 92 월국사물표<br>920 (20:02:20 104) |
| 적사항      |                                                                                           |  | 제출한표(20/01/31) 면제 미용시 미계출                                                                                                    | 발표일                            |
| ) 내국인    | 대한민국 국적 내국인                                                                               |  | 학업준비도검사에 응시하지 않았습니다.<br>* 학업준비도검사 용시기간은 20-02-13 24시까지입니다.                                                                                       |                                |
| 재외동포     | 대한민국 국민으로서 외국의 영주권을 취득한 자 또는 영주함 목적으로 외국에 거주하고 있는 사람<br>※ 제외국민 - <u>추기제출서류 - 제외국민중명서)</u> |  |                                                                                                    | _                              |
| 외국인      | 외국 국적 외국인<br>※ 우기제출서류 : <u>국내거소사실증명서/ 외국인등록사실증명서/ 시민권시본/ 여권사본 중 택1)</u>                   |  | · 평가방적 학업순비도경사<br>구성대용 학업을 수행하는데 기초가 되는 능력 평가                                                                                                    | 상세묘기                           |
| 기본정보     |                                                                                           |  | 문제유형 적관식 20문항<br>용시시간 60분                                                                                                    |                                |
| * 성명(한글) |                                                                                           |  | 8 정애인권철의 경우 용시시간 20분 연장(60분간)                                                                                                    |                                |
| * 성명(영문) |                                                                                           |  | • 용시기간 내 1회 응시가능하며, "응시하기" 버튼을 클릭 후 용시시간은 연속적으로 흘러길                                                                                              | 144.                           |
| • 주민등록변호 | 실망인증                                                                                      |  | <ul> <li>프로플 세퍼하고 높시시간 내 날만을 "생활하기" 하여야 됩니다.</li> <li>세션이 만프로에 답안이 자장되지 않을 수 있으니, 축간 축간 "임시제출"로 답안을 저장하여</li> <li>답안제출 후에는 수정이 물가합니다.</li> </ul> | 여 주시기 바랍니다.                    |
| * 국격     | 대한민국 🗸                                                                                    |  | 81820                                                                                                    |                                |

#### ⓒ 이저사하/하려전보 이려 丶 "다으" 다계 버튼 클리 ⑥ 하었주비도 건사 우시 丶 "무제풍기" 버튼 클리

| 입학구분  | 자격요건                                                        |  |
|-------|-------------------------------------------------------------|--|
| 신입학   | 고등학교 졸업(예정)자 또는 동등 이상의 학력자                                  |  |
|       | 아래 중 하나 이상 해당하는 경우                                          |  |
|       | <ul> <li>4년계 대학교에서 1학년이상 수료하고, 35학겸 이상 취득(예경)한 자</li> </ul> |  |
| 학년편입  | <ul> <li>학점인정 등에 관한 법률에 의거, 35학점 이상을 취득한 자</li> </ul>       |  |
|       | ◎ 4년계 대학교 졸업(예정)자                                           |  |
|       | ◎ 전문대학 졸업(예정)자                                              |  |
|       | 아래 중 하나 이상 해당하는 경우                                          |  |
|       | <ul> <li>4년체 대학교에서 2학년이상 수료하고, 70학점 이상 취득(예정)한 자</li> </ul> |  |
| 3학년편입 | <ul> <li>학점인정 등에 관한 법률에 의거, 70학점 이상을 취득한 자</li> </ul>       |  |
|       | <ul> <li>4년체 대학교 졸업(예정)자</li> </ul>                         |  |
|       | <ul> <li>전문대학 졸업(예정)자</li> </ul>                            |  |

| 전형구분                 | 자격요건                                                                 |  |
|----------------------|----------------------------------------------------------------------|--|
| ○ 산업체위탁전형            | 본교와 위탁교육 협약을 체결한 기관(중양부처 공무원 포함)에 재직 중인 자<br>신업체업덕기관 검색              |  |
| ○ 군위탁전형              | 학·군 제휴에 의하여 군 복무중인 군민으로 교육부 추천을 받은 자                                 |  |
| ○ 장애인전형              | ○ 장애인복지법에 의해 장애인으로 등록된 자 ○ 국가유공자 예우 및 지원에 관한 법률에 의한 상이등급자            |  |
| ○ 북한이탈주민 및 외국인<br>전형 | ○ 북한이탈주민으로 학력인경증명서 계촐이 가능 자 ○ 부모가 모두 외국인인 외국인 : 부모 및 학생 모두 외국인인 자    |  |
| ○ 외국전교육과정이수자전<br>형   | 외국에서 우리나라 초·중 고등교육애상용하는 교육과정을 전부 이수한 다음에 해당 ; 개외국민,<br>외국인,귀화자       |  |
| ) 교육기회균등전형           | - 『국민기초생할 보장법』에 따른 수급권자 및 차상위계층<br>- 『한부모가족지원법』제5조 및 제5초의2에 따른 지원대상자 |  |

#### ③ 지원학년 선택 (최종학력에 따라 선택)

지원 학년 선택

4. 입학원서 작성

#### ④ 지원전형 선택 후 "지원하기" 버튼 클릭

전형 선택

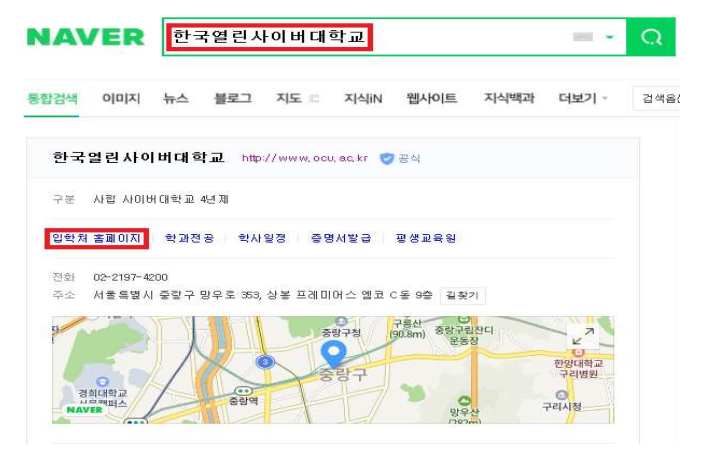

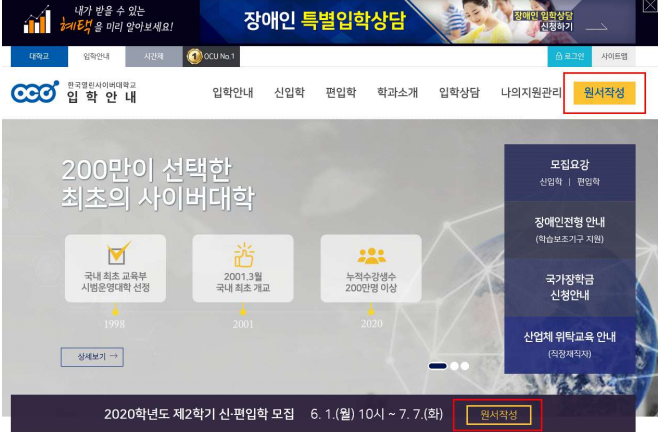

#### ① 한국열린사이버대 입학홈페이지(go.ocu.ac.kr) 접속 ② "원서작성" 메뉴 클릭

## 5. 학업준비도검사

### □ 학업준비도검사

학업준비도검사는 **학업잠재력부분을 평가**하며, 기초소양영역, 학업수행능력으로 구성되어 있습니다. 고난이도의 학력평가가 아니므로 **부담 갖지 않고 응시**하여 주시기 바랍니다. 한국열린사이버대학교는 고교 내신이나 수능성적, 전적대학 성적으로 학생을 선발하지 않습니다.

#### 🗆 응시방법

| 평가항목 | 학업준비도검사                               |
|------|---------------------------------------|
| 구성내용 | 학업을 수행하는데 기초가 되는 능력 평가                |
| 반영비율 | 100%                                  |
| 문제유형 | 객관식 20문항                              |
| 응시시간 | 60분                                   |
| 응시기간 | 매 원서접수 마감일 자정까지 응시완료                  |
| 응시메뉴 | 입학홈페이지 > 나의지원관리 > 입학전형평가 > 학업준비도검사 응시 |

#### □ 검사예시

| 예시1. | 새로운 것을 배울 때 즐겁고 재미있다.                |  |
|------|--------------------------------------|--|
|      | ① 전혀 아니다 ② 아니다 ③ 보통이다 ④ 그렇다 ⑤ 매우 그렇다 |  |
| 예시2. | 다음 중 밑줄 말과 가장 거리가 먼 것은 무엇인가요?        |  |
|      | 홍반장은 생각이 <u>유별나다</u> .               |  |
|      | ① 튀다 ② 튕기다 ③ 독특하다 ④ 도드라지다            |  |

#### □ 유의사항

- 응시기간 내 1회에 한해 응시가능합니다. (문제풀기 버튼 클릭 후 취소 불가)
- "응시하기" 버튼을 클릭 후 응시시간은 연속적으로 흘러갑니다.
- 답안을 체크하고 응시시간 내 답안을 "제출하기" 하여야 합니다.
- 세션이 만료되어 답안이 저장되지 않을 수 있으니, 중간 중간 "임시제출"로 답안을 저장하여 주 시기 바랍니다.
- 답안제출 후에는 수정이 불가합니다.

## 6. 제출서류

### □ 제출서류

| 신입학                            | 편입학                                                                                              |
|--------------------------------|--------------------------------------------------------------------------------------------------|
| ① 고등학교 졸업증명서 1부<br>② 장애인증명서 1부 | <ol> <li>① 대학 졸업 or 수료 증명서 1부</li> <li>② 대학 성적증명서 1부 (대학 졸업자 제외)</li> <li>③ 장애인증명서 1부</li> </ol> |

### □ 발급방법

아래 방법 중 한 가지 방법을 선택하여 서류를 발급/제출하며, 모든 서류는 원본제출이 원칙입니다.

| 서류명                           | 발급방법                                                                                                    |                                                                                                    |                                                                                             |
|-------------------------------|----------------------------------------------------------------------------------------------------|----------------------------------------------------------------------------------------------------|---------------------------------------------------------------------------------------------|
| 고등학교 졸업증명서<br>(검정고시<br>합격증명서) | <ol> <li>인근 초/중/고등학교 행정</li> <li>홈에듀 민원서비스(https://<br/>- 공인인증서 필요</li> <li>교육청별 발급가능 졸업</li> <li>정부24 민원서비스 (https://<br/>- 공인인증서 필요</li> <li>- 공인인증서 필요</li> <li>- *초중등학교졸업" or "검<br/>- 수령방법을 <u>온라인 발급</u></li> <li>수신인 정보</li> <li>수신인 ID<br/>ocu4200</li> <li>- 1981년 졸업자부터 발급</li> <li>- 검정고시 합격증명서의</li> </ol> | 실 방문 발급 후 등기유<br>/neis.go.kr/) 인터넷 발급<br>연도 상이함<br>://www.gov.kr) 인터넷 특<br>(제3자제출) 선택<br>수신인 성명<br>정혜진<br>가능<br>경우 교육청별 발급 가 | 2편 제출<br>급 후 등기우편 제출<br>발급 후 온라인 제출<br>후 신청<br><u>수신인 연락처</u><br>02-2197-4200<br>능 졸업연도 상이함 |
| 대학<br>수료/졸업/성적증명서             | <ol> <li>보교 입학홈페이지 온라인 서류제출 메뉴를 통해 온라인 제출         <ul> <li>메뉴명 : 나의지원관리&gt; 제출서류 &gt; 온라인 발급</li> <li>일부 대학 서비스 미지원, 원서 작성 후 이용 가능</li> </ul> </li> <li>출신대학 홈페이지에서 인터넷 발급 후 등기우편 제출</li> <li>인근 주민센터 팩스민원(3시간 소요) 신청/발급 후 등기우편 제출</li> <li>* 학점은행제 학습자의 경우 국가평생교육진흥원 발급 서류 제출</li> </ol>                              |                                                                                                    |                                                                                             |
| 장애인증명서                        | <ol> <li>전부24 민원서비스 (https://www.gov.kr) 인터넷 발급 후 "제3자 제출"</li> <li>- 고등학교 졸업증명서 제3자 제출 방법과 동일</li> <li>인근 주민센터 방문 발급 후 등기우편 제출</li> </ol>                                                                                                    |                                                                                                    |                                                                                             |

## 7. 국가장학이란?

#### □ 국가장학금

대학생의 등록금 부담을 줄여 학업에 전념하도록 하기 위한 한국장학재단의 장학금 제도입니다.

학자금 대출과 달리 지원받은 등록금을 다시 갚을 필요가 없습니다.

#### □ 신청일정

**1차신청** 2021.05.18.(화)~06.17(목) 18시

#### □ 신청자격

| 장학금명      | 지원자격                                      |  |  |
|-----------|-------------------------------------------|--|--|
| 국가장학금  유형 | 대한민국 국적으로 국내대학에 재학 중인 소득구간 8구간(분위) 이하 대학생 |  |  |

### □ 지원금액

■ 소득구간 (분위) 별로 해당 학기 등록금 필수 경비 (입학금, 수업료)를 초과하지 않는 범위에서 차등 지원

| 소득구간(분위)        | 월소득인정액        | 국가장학금 I유형 | 비고 |
|-----------------|---------------|-----------|----|
| 0구간(분위)~6구간(분위) | 6,339,177원 이하 | 등록금 전액    |    |
| 7구간(분위)         | 7,314,435원 이하 | 60만원      |    |
| 8구간(분위)         | 9,752,580원 이하 | 33.75만원   |    |

\* 뷰티건강디자인학과 지원자의 경우 실습비는 국가장학으로 지원이 불가합니다.

\* 월소득인정액 2021학년도 1학기 기준으로 참고하여 주시기 바랍니다.

\* 소득구간(분위)값은 '월 소득인정액'으로 소득과 재산을 소득으로 환산한 금액의 합계입니다.

## 8. 국가장학금 신청방법

## □ 신청절차

| 1단계          | 신청 전 준비사항                      | <ul> <li>◆ 국가장학금 신청 전 준비하여 주세요.</li> <li>⑦ 공인인증서(공동인증서 or 브라우저인증서) 발급</li> <li>- 은행을 방문하여 계좌개설 및 인터넷 뱅킹 가입 후 해당은행 홈페이지에서<br/>공인인증서 무료 발급 (제휴은행 : 우리, 국민, 신한, 기업, 경남, 농협, 광<br/>주, 대구, 부산, 수협, KEB하나, SC제일, 전북, 제주, 우체국)</li> <li>※ 공인인증서를 보유하고 계신 분들은 해당 공인인증서 활용</li> <li>② 본인 계좌번호</li> <li>③ 가족 구성원의 주민등록번호 : 기혼자는 배우자, 미혼자는 부모</li> </ul> |                                                                                                    |  |
|--------------|--------------------------------|----------------------------------------------------------------------------------------------------|----------------------------------------------------------------------------------------------------|--|
| ŧ            |                                | ♣ 한국장학재단                                                                                                    | 홈페이지 : http://www.kosaf.go.kr/                                                                     |  |
|              |                                | ① 서비스 이용자 등록(회원가입)                                                                                                    |                                                                                                    |  |
| 2단계 국가장학금 신청 | (2) 국가상학금 신청<br>★ 신청서 작성 TIP ★ |                                                                                                    |                                                                                                    |  |
|              | 학교구분                           | <b>'학부'</b> 선택                                                                                                    |                                                                                                    |  |
|              | 학적구분                           | <b>'신입'</b> 또는 ' <b>편입'</b> 선택                                                                                                    |                                                                                                    |  |
|              |                                | 소속대학                                                                                                    | "한국열린사이버대학교" <mark>필수입력</mark> !                                                                   |  |
|              |                                | 학번/수험번호                                                                                                    | 원서작성 전인 경우 "00000000"로 임의로 작성                                                                      |  |
|              |                                | 장학                                                                                                    | 국가장학금 I 유형(학생직접지원형) 선택!                                                                            |  |
| ŧ            |                                |                                                                                                    |                                                                                                    |  |
| 3단계          | 가구원 동의                         | <ul> <li>◆ 소득수준 확인을 위한 가구원의 정보 제공 동의 (공인인증서 필요)</li> <li>□ 미혼 학생의 경우 : 부모 모두</li> <li>□ 기혼 학생의 경우 : 배우자</li> </ul>                                                                                                    |                                                                                                    |  |
|              |                                | ~ 국왕 전원에<br>구원 정보 제공                                                                                                    | 공동의 생략 가능                                                                                          |  |
| ŧ            |                                |                                                                                                    |                                                                                                    |  |
| 4단계          | 서류제출                           | ♣ 신청 후 1~39 - 메뉴 : [장학:<br>- '서류완료'로                                                                                                    | <mark>일 뒤에 서류제출 대상여부 확인 후, 서류제출 대상자만 제출</mark><br>금] > [장학금신청] > [서류제출현황]<br>표시될 경우, 제출하실 필요 없습니다. |  |

#### [국가장학신청 원격상담]

국가장학 신청기간 중 사전 신청시 (☎ 02-2197-4207) 컴퓨터 원격 연결을 통해 학교의 도움을 받아 손쉽게 국가장학금을 신청하실 수 있습니다.

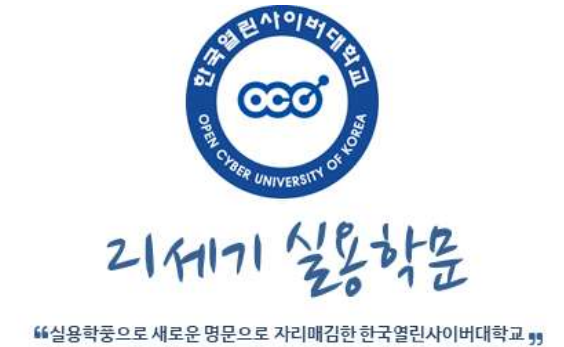

■ 문의처

한국열린사이버대학교 입학팀

- 주소 : 서울특별시 중랑구 망우로 353 (상봉프레미어스엠코 C동 9층), 입학서류 담당자

- : go@ocu.ac.kr
- ▶ 이메일

- ▶ 상담전화 : 02-2197-4203/4204/4205/4208/4259/4207
- ▶ 팩스 : 0503-130-5678
- 홈페이지
- → 입학안내 홈페이지 : http://go.ocu.ac.kr
- 대학소개 홈페이지 : https://www.ocu.ac.kr
- 장애인전형 홈페이지 : https://ocu.modoo.at